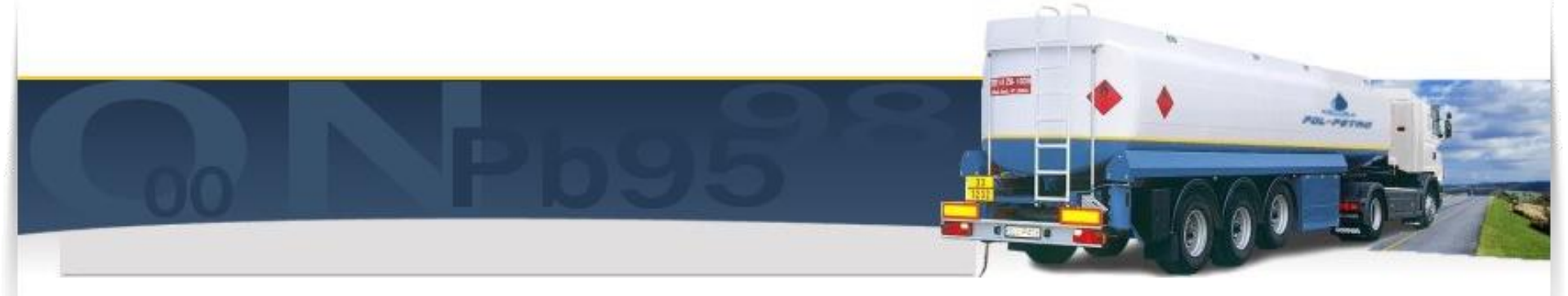

# Potwierdzanie dostaw paliw jako podmiot odbierający

## Art. 5 punkt 5:

w przypadku dostawy towarów podmiot odbierający uzupełnia zgłoszenie o informację o odbiorze towaru, nie później niż w dniu roboczym następującym po dniu dostarczenia towaru

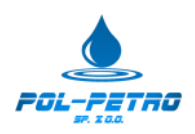

#### https://puesc.gov.pl

### Katalog usług/e-przewóz Klikamy PRZEJDŹ DO SYSTEMU SENT

| katalog uslug                     | Formularze                              | Moje dokumenty                                  | Moje sprawy                             | SISC                  | Taryfa Ceina       | Pomoc                 |                |
|-----------------------------------|-----------------------------------------|-------------------------------------------------|-----------------------------------------|-----------------------|--------------------|-----------------------|----------------|
| eKilenii                          | P                                       | rzewóz                                          |                                         |                       |                    |                       |                |
| e-Export                          |                                         |                                                 |                                         |                       |                    |                       |                |
| Słowniki                          | e u                                     | sług elektronicznych ś                          | wiadczonych prze                        | iz Krajową            | Administrację Sk   | arbową za pośred      | nictwern       |
| Inset                             | ch                                      | Skarbowo-Celnych (F                             | PUESC). Pozwoli i                       | na obsługę            | operacji przewo.   | zu towarów w reje     | strze zgłoszeń |
| e-Przewóz                         | 0.5                                     | vstemie monitorowani                            | a drogowego prze                        | wozu towa             | rów (Dz. U. poz.   | 708) przewiduje n     | alożenie na    |
| HCS                               | var                                     | y "wrażliwe" na i prze                          | z terytorium Rzec:                      | zypospolite           | Polskiej, obowia   | zku dokonania zg      | loszenia       |
| a-Intrastat                       | CZI                                     | nego rejestru oraz obo                          | wiązku uzupełnia                        | nia i aktual          | izacji takiego zgł | oszenia               |                |
| Jsługa "e-Przev<br>przewoźnikom i | vóz" umożliwi Ki<br>kierującym środł    | entom Krajowej Admir<br>kami transportu, realiz | iistracji Skarbowe<br>ację tych obowiąz | j, tj. podmic<br>ków. | otom wysylającyr   | n, podmiotom odb      | ierającym,     |
| Jsługa będzie ś                   | wiadczona z wył                         | orzystaniem systemu                             | ECIP/SEAP PL                            |                       |                    |                       |                |
| Aby umożliwić p                   | odmiotom korzy:                         | stanie z rejestru zgłos                         | zeń SENT, w seko                        | ji Przydatr           | ie Linki zamiesz   | czono Specyfikacj     | ię Techniczną  |
| ila Systemów Z<br>Adualna dokum   | ewnętrznych.<br>Ientacia systemu        | ECIP/SEAP dosteon                               | a lest na nodstror                      | le sustemu            | ISISC / ECIP /S    | FAP) w sekrij Prz     | vdatne Linki   |
|                                   | ennega ay sterne                        | Control a costype                               | a journa padaran                        | ac systems            | (0.001 2011 10     | era / in sensiti r in | Judane Linne   |
|                                   | 344 A A A A A A A A A A A A A A A A A A | ion historius os bloti                          | en na adree e ma                        | it nenialitie         | antiGirza mofinat  | nou ni                |                |

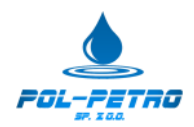

#### Należy kliknąć - aktualizuj / anuluj / zamknij zgłoszenie

#### (podmiot wysyłający, podmiot odbierający lub odbiorca towarów, przewoźnik)

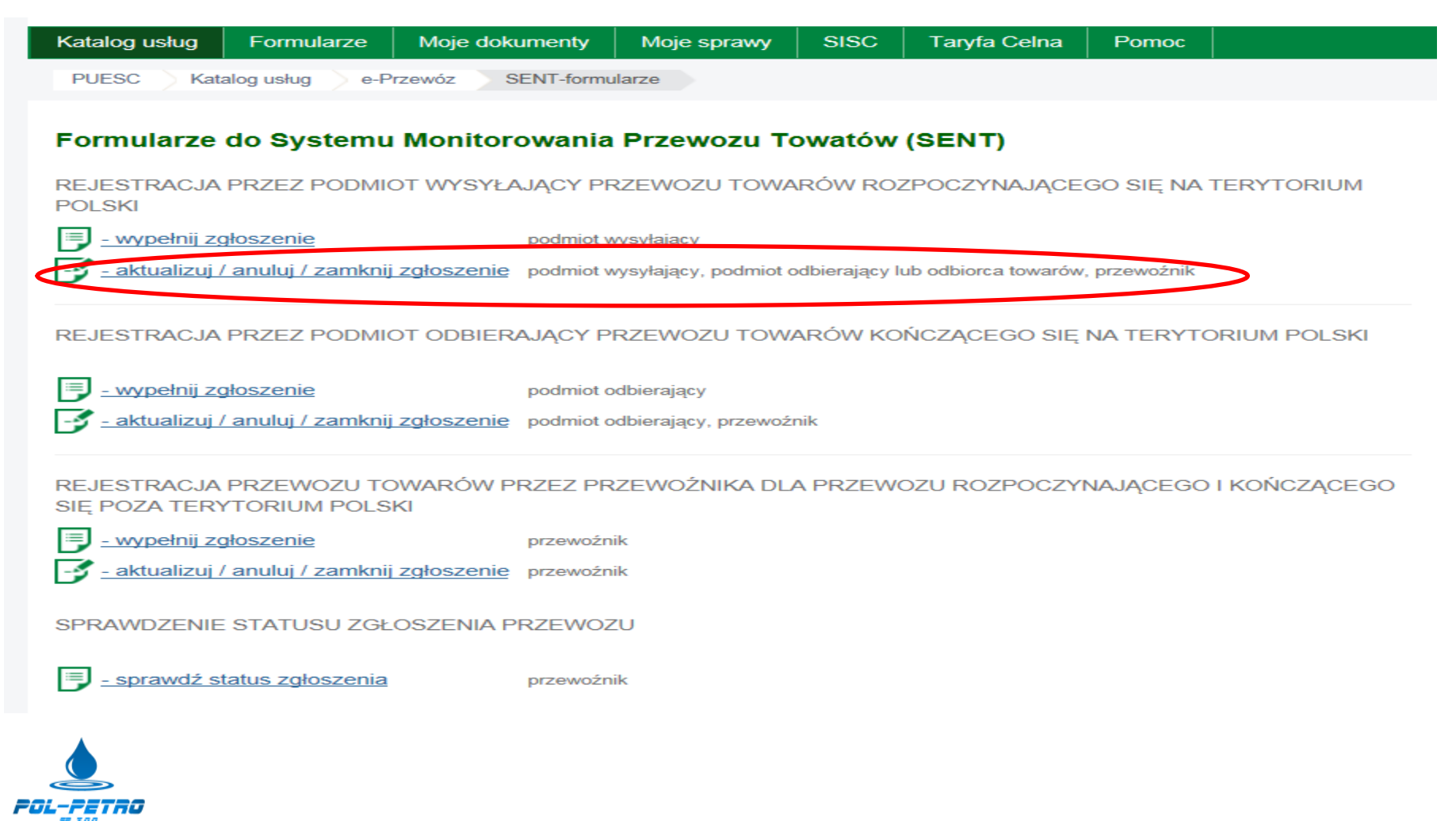

3

#### Należy wprowadzić numer referencyjny zgłoszenia i klucz otrzymany od podmiotu wysyłającego (w tym przypadku POL-PETRO Sp. z o.o.)

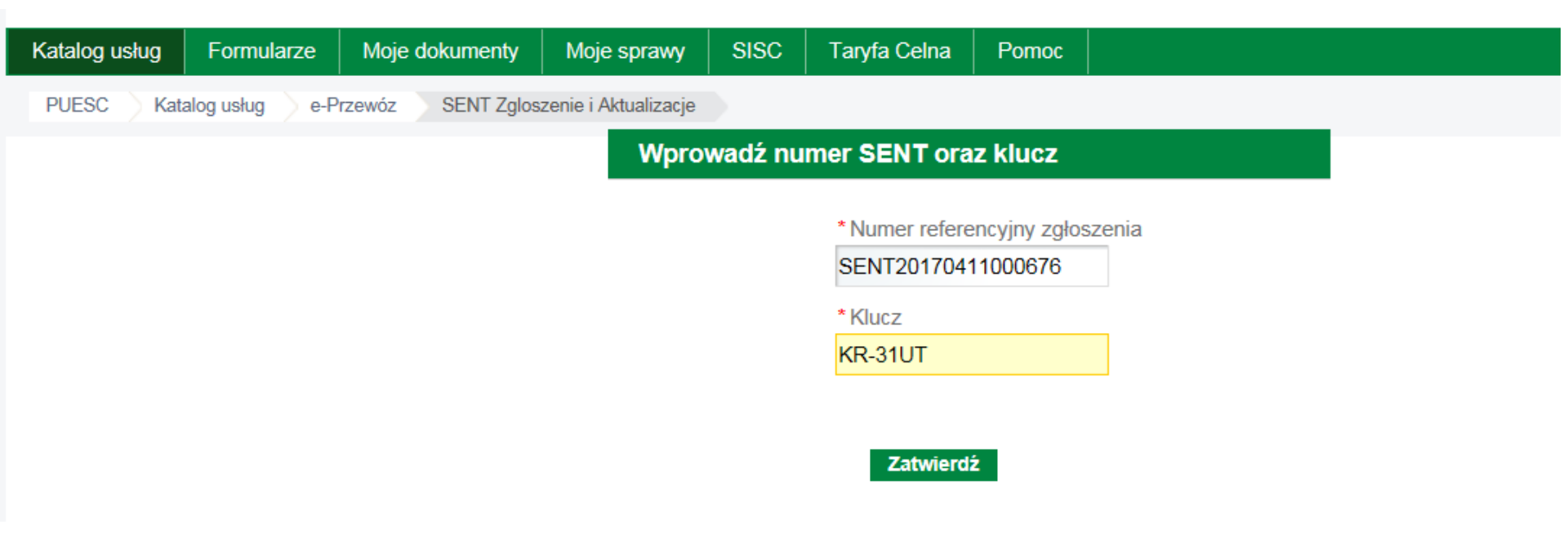

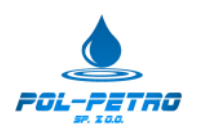

#### Po zatwierdzeniu otworzy się okno z danymi o przejeździe, aby edytować i potwierdzić dostawę należy kliknąć "Zakończ SENT"

#### KOMUNIKAT PODGLĄDU ZGŁOSZENIA PRZEWOZU ROZPOCZYNAJĄCEGO SIĘ NA TERYTORIUM POLSKI DLA PRZEWOŹNIKA I ODBIORCY TOWARU (112)

|                                                                 | rowanie zgłoszenia SENT_100              |                                      |
|-----------------------------------------------------------------|------------------------------------------|--------------------------------------|
| Numer referencyjny zgłoszenia:<br>SENT20170412000001            |                                          |                                      |
| Dane rejestracyjne dokument                                     | tu                                       |                                      |
| Data utworzenia:<br>2017-04-12 00:17:21                         | Użytkownik rejestrujący:<br>Kinga Bzduła |                                      |
| Suma kontrolna:<br>109e01552b03940fd334e544e0922b               | 899373b640                               |                                      |
| Data modyfikacji:<br>2017-04-12 01:04:18                        | Użytkownik modyfikujący:<br>Kinga Bzduła | Status zgłoszenia SENT:<br>kompletne |
| Informacje o nadawcy towarć                                     | w                                        |                                      |
| Identyfikator idSISC:                                           |                                          |                                      |
| -<br>Nazwa podmiotu / Imię Nazwisko:<br>ORLEN Paliwa Sp. z o.o. |                                          |                                      |
| Rodzaj identyfikacji podatkowej:                                | Numer identyfikacji podatkowej:          |                                      |

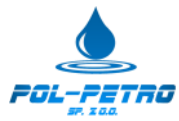

Jeżeli nie mamy uwag do dostawy zaznaczamy "dostawa zgodna ze zgłoszeniem", wybieramy datę dostawy, możemy wskazać 3 adresy na które otrzymamy potwierdzenie wykonania zgłoszenia, po zaznaczeniu oświadczenia klikamy "Zakończ SENT"

| Contraine effective en effectestive it                                                                                                    | O Dostawa niezgodna ze zgłoszeniem                                                                                                    |                                                                                                    |              |
|----------------------------------------------------------------------------------------------------|----------------------------------------------------------------------------------------------------|----------------------------------------------------------------------------------------------------|--------------|
| Uwagi                                                                                                    |                                                                                                    |                                                                                                    |              |
|                                                                                                    |                                                                                                    |                                                                                                    |              |
| Numer własny przesyłanego zgłoszenia                                                                                                    | 1                                                                                                    |                                                                                                    |              |
| zlecenie SAP - 5002554333                                                                                                    |                                                                                                    |                                                                                                    |              |
| Data zakończenia przejazdu<br>2017-04-12 (yyyy-mm-dd)                                                                                             | 1                                                                                                    |                                                                                                    |              |
| 2.0 Kanały komunikacji zwro                                                                                                    | otnej                                                                                                    |                                                                                                    |              |
| Adresy email                                                                                                    |                                                                                                    |                                                                                                    |              |
| And the entral I G                                                                                                    | Adres email 2 🎧                                                                                                    | Adres email 3 🙌                                                                                                    |              |
|                                                                                                    |                                                                                                    |                                                                                                    |              |
|                                                                                                    |                                                                                                    |                                                                                                    |              |
| Adres Web service                                                                                                    |                                                                                                    |                                                                                                    |              |
| Pobierz kanały zwrotne z PDR                                                                                                    | 8                                                                                                    |                                                                                                    |              |
|                                                                                                    |                                                                                                    |                                                                                                    |              |
|                                                                                                    |                                                                                                    |                                                                                                    |              |
| Adres uri webservice 😡                                                                                                    |                                                                                                    | Odcisk palca certyfikatu uzytkownika 👪                                                                                                   |              |
| Adres uri webservice 😡                                                                                                    |                                                                                                    | Odcisk palca certyfikatu uzytkownika 😝                                                                                                   |              |
| Adres uri webservice 🎲                                                                                                    |                                                                                                    | Odcisk palca certytikatu uzytkownika 🤢<br>Hasło uzytkownika 🤮                                                                            |              |
| Adres uri webservice 😸<br>Nazwa użytkownika 😖                                                                                                    |                                                                                                    | Odcisk palca certytikatu uzytkownika 🤢<br>Hasło użytkownika 🎴                                                                            |              |
| Adres uri webservice 😥<br>Nazwa użytkownika 🍙<br>3.0 Oświadczenie o posiada                                                                       | niu upoważnień do działania w imieniu i na rze                                                                                                  | Odcisk palca certytikatu uzytkownika 🤢<br>Hasło użytkownika 🎴<br>ecz danego podmiotu                                                     |              |
| Adres uri webservice 😥 Nazwa użytkownika 🕤 3.0 Oświadczenie o posiada                                                                             | niu upoważnień do działania w imieniu i na rze                                                                                                  | Odcisk palca certytikatu uzytkownika 📦<br>Hasło uzytkownika 🌚<br>ecz danego podmiotu                                                     |              |
| Adres url webservice 😥<br>Nazwa użytkownika 🍙<br>3.0 Oświadczenie o posiada<br>Oświadczam, że posiadam upoważ                                     | niu upoważnień do działania w imieniu i na rze<br>nienie do uzupełnienia / aktualizacji niniejszego zgłoszenia                                  | Odcisk palca certytikatu uzytkownika S<br>Hasło użytkownika S<br>ecz danego podmiotu<br>przewozu w imieniu podmiotu Wysyłającego wskazar | ego w sekcji |
| Adres uri webservice 😥 Nazwa użytkownika 🎱 3.0 Oświadczenie o posiada Oświadczam, że posiadam upoważ 1. Podmiot Wysyłający Imie Oświadczającego 😕 | niu upoważnień do działania w imieniu i na rze<br>nienie do uzupełnienia / aktualizacji niniejszego zgłoszenia<br>* Nazwisko Oświadczajacenn sa | Odcisk palca certytikatu uzytkownika S<br>Hasło użytkownika S<br>ecz danego podmiotu<br>przewozu w imieniu podmiotu Wysyłającego wskazar | ego w sekcji |

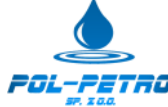

W przypadku zaznaczenia opcji "Dostawa niezgodna…" aktywuje się lista z powodem niezgodności, należy wskazać jeden z dwóch powodów. W obu opisanych przypadkach dostępne jest pole "uwagi" dalsza część jak wyżej,

KOMUNIKAT DO ZAMKNIĘCIA ZGŁOSZENIA PRZEWOZU PRZEZ PODMIOT ODBIERAJĄCY DLA PRZEWOZU ROZPOCZYNAJĄCEGO SIĘ NA TERYTORIUM POLSKI (103)

| Jane identylikacyjne zgłoszenia pi                   | rzewozu                          |  |
|------------------------------------------------------|----------------------------------|--|
| Numer referencyjny zgłoszenia:<br>SENT20170411000676 |                                  |  |
|                                                      |                                  |  |
| 1.0 Informacje o zamknięciu zgłosa                   | zenia przewozu                   |  |
| ) Dostawa zgodna ze zgłoszeniem                      | Oostawa niezgodna ze zgłoszeniem |  |
|                                                      |                                  |  |
| lezgodna ilość towaru                                |                                  |  |
| liewłaściwy rodzaj towaru<br>wago                    |                                  |  |
|                                                      |                                  |  |
| umer własny przesyłanego zgłoszenia                  |                                  |  |
| 002554412                                            |                                  |  |
| and a financial standard                             |                                  |  |
| ata zakonczenia przejażdu                            |                                  |  |

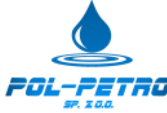

Po kliknięciu **"Zakończ SENT"** wyświetli się komunikat informujący, ŻĄDANIE ZAKOŃCZONE SUKCESEM na wskazane adresy zostanie wysłane potwierdzenie wykonania zgłoszenia. Na tym kroku proces potwierdzania dostawy paliwa się zakończy.

| Žądanie zakończone sukcesem.      KOMUNIKAT PODGLĄDU ZGŁOSZENIA PRZEWOZU ROZPOCZYNAJĄCEGO SIĘ NA TERYTORIUM POLSKI DLA PRZEWOŻNIKA I ODBIORCY TOWARU (112)      Zakończ SENT Nowe klucze Dru                                                                                                    |                |
|----------------------------------------------------------------------------------------------------|----------------|
| KOMUNIKAT PODGLĄDU ZGŁOSZENIA PRZEWOZU ROZPOCZYNAJĄCEGO SIĘ NA TERYTORIUM POLSKI DLA<br>PRZEWOŻNIKA I ODBIORCY TOWARU (112)<br>Zakończ SENT Nowe klucze Dru                                                                                                    |                |
| KOMUNIKAT PODGLĄDU ZGŁOSZENIA PRZEWOZU ROZPOCZYNAJĄCEGO SIĘ NA TERYTORIUM POLSKI DLA<br>PRZEWOŻNIKA I ODBIORCY TOWARU (112)<br>Zekończ SENT Nowe klucze Dru                                                                                                    |                |
| PRZEWOŻNIKA I ODBIORCY TOWARU (112) Zakończ SENT Nowe klucze Dru                                                                                                    |                |
| Zakończ SENT Nowe klucze Dru                                                                                                    |                |
| Zakończ SENT Nowe klucze Dru                                                                                                    |                |
| Dens actulardarias resistante de setemaria SENT 400                                                                                                    | ui Pow         |
| Dens estuladorizat estulation de la complete de la complete | and the second |
| Liane notwierdzalace zarelestrowanie zołoszenia SEN II. 100                                                                                                    |                |
|                                                                                                    |                |
| Numer referencyjny zgłoszenia:                                                                                                    |                |

| Dane rejestracyjne dokumentu |                          |  |  |
|------------------------------|--------------------------|--|--|
| Data utworzenia:             | Użytkownik rejestrujący: |  |  |
| 2017-04-11 23:21:52          | Kinga Bzduła             |  |  |
| Suma kontrolea:              |                          |  |  |

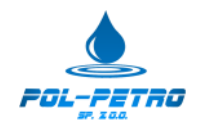

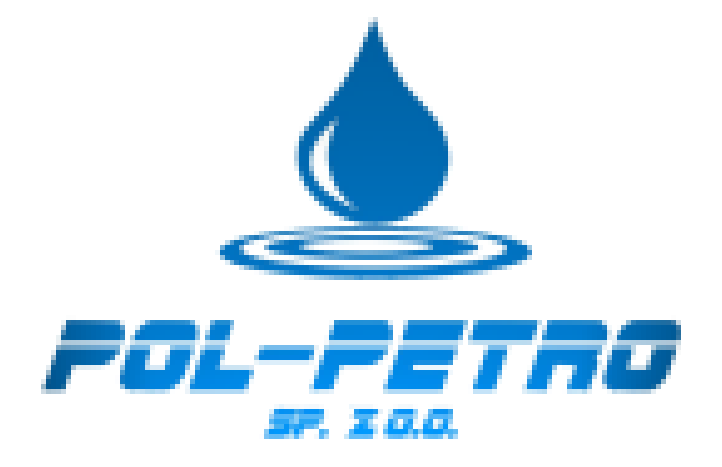